# 使用CLI的傳統SCEP配置示例

## 目錄

<u>簡介</u> <u>必要條件</u> <u>需求</u> <u>採用元件</u> <u>背景資訊</u> <u>設定</u> <u>註冊ASA</u> <u>配置用於註冊的隧道</u> <u>為使用者證書身份驗證配置隧道</u> <u>續訂使用者證書</u> <u>驗證</u> <u>相關資訊</u>

# 簡介

本檔案介紹舊版簡單憑證註冊通訊協定(SCEP)在思科調適型安全裝置(ASA)上的使用。

**注意**:自Cisco AnyConnect 3.0版起,不應使用此方法。以前之所以需要這樣做,是因為流動 裝置沒有3.x客戶端,但是Android和iPhone現在都支援SCEP代理,而應該使用它。只有在由 於ASA不支援的情況下,才應配置傳統SCEP。但是,即使在這些情況下,建議使用ASA升級 。

# 必要條件

#### 需求

思科建議您瞭解傳統SCEP。

### 採用元件

本文件所述內容不限於特定軟體和硬體版本。

本文中的資訊是根據特定實驗室環境內的裝置所建立。文中使用到的所有裝置皆從已清除(預設))的組態來啟動。如果您的網路正在作用,請確保您已瞭解任何指令可能造成的影響。

背景資訊

SCEP是一種協定,旨在使數位證書的分發和撤銷儘可能的可擴充性。其理念是,任何標準網路使 用者都應該能夠以電子方式請求數位證書,而網路管理員只需極少干預。對於需要向企業、證書頒 發機構(CA)或任何支援SCEP的第三方CA進行證書身份驗證的VPN部署,使用者現在無需網路管理 員的參與即可從客戶端電腦請求已簽名的證書。

**附註**:如果您希望將ASA配置為CA伺服器,則SCEP不是正確的協定方法。請改為參閱**設定** 數位憑證 Cisco檔案的<u>本地CA</u>一節。

自ASA 8.3版起,SCEP支援兩種方法:

- •本文檔將討論較舊的方法,稱為傳統SCEP。
- SCEP代理方法是兩種方法中的較新方法,其中ASA代表客戶端代理證書註冊請求。此過程更 乾淨,因為它不需要額外的隧道組,而且更安全。但是缺點是SCEP代理僅適用於Cisco AnyConnect 3.x版。這表示目前流動裝置的AnyConnect客戶端版本不支援SCEP代理。

### 設定

本節提供的資訊可用於配置傳統SCEP協定方法。

**附註**:使用<u>命令查詢工具(</u>僅供<u>已註冊</u>客戶使用)可獲取本節中使用的命令的更多資訊。

以下是使用傳統SCEP時需要記住的一些重要說明:

 客戶端收到簽名證書後,ASA應識別簽名證書的CA,然後才能夠對客戶端進行身份驗證。因此 ,您必須確保ASA也向CA伺服器註冊。ASA的註冊過程應該是第一步,因為它確保:

CA已正確設定,且如果您使用URL註冊方法,則能夠透過SCEP發出憑證。

ASA能夠與CA通訊。因此,如果客戶端無法訪問,則客戶端和ASA之間出現問題。

- 進行第一次連線嘗試時,不會存在已簽名的證書。必須有另一個選項可用於對客戶端進行身份 驗證。

### 註冊ASA

ASA註冊過程相對簡單,不需要任何新資訊。有關如何將ASA註冊到第三方CA的詳細資訊,請參閱 使用SCEP將Cisco ASA註冊到CA</u>文檔。

### 配置用於註冊的隧道

如前所述,為了使客戶端能夠獲取證書,必須使用ASA通過不同的身份驗證方法構建安全隧道。為 此,您必須配置一個隧道組,該組僅在發出證書請求時用於第一次連線嘗試。以下是已使用的組態 的快照,其中定義了該通道組(重要線路以**粗斜體顯**示):

```
rtpvpnoutbound6(config)# show run user
username cisco password ffIRPGpDSOJh9YLq encrypted privilege 0
```

rtpvpnoutbound6# show run group-policy gp\_certenroll
group-policy gp\_certenroll internal
group-policy gp\_certenroll attributes
wins-server none
dns-server value <dns-server-ip-address>

vpn-tunnel-protocol ikev2 ssl-client ssl-clientless
group-lock value certenroll

split-tunnel-policy tunnelspecified
split-tunnel-network-list value acl\_certenroll
default-domain value cisco.com
webvpn
anyconnect profiles value pro-sceplegacy type user

rtpvpnoutbound6# show run access-1 acl\_certenroll
access-list acl\_certenroll remark to allow access to the CA server
access-list acl\_certenroll standard permit host

rtpvpnoutbound6# show run all tun certenroll tunnel-group certenroll type remote-access tunnel-group certenroll general-attributes address-pool ap\_fw-policy authentication-server-group LOCAL secondary-authentication-server-group none default-group-policy gp\_certenroll tunnel-group certenroll webvpn-attributes authentication aaa

group-alias certenroll enable

以下是可以貼上到記事本檔案中並匯入到ASA的客戶端配置檔案,也可以直接使用自適應安全裝置 管理器(ASDM)進行配置:

<?xml version="1.0" encoding="UTF-8"?> <AnyConnectProfile xmlns="http://schemas.xmlsoap.org/encoding/" xmlns:xsi="http://www.w3.org/2001/XMLSchema-instance" xsi:schemaLocation="http://schemas.xmlsoap.org/encoding/ AnyConnectProfile.xsd"> <ClientInitialization> <UseStartBeforeLogon UserControllable="true">false</UseStartBeforeLogon> <AutomaticCertSelection UserControllable="true">false</AutomaticCertSelection> <ShowPreConnectMessage>false</ShowPreConnectMessage> <CertificateStore>All</CertificateStore> <CertificateStoreOverride>false</CertificateStoreOverride> <ProxySettings>Native</ProxySettings> <AllowLocalProxyConnections>true</AllowLocalProxyConnections> <AuthenticationTimeout>12</AuthenticationTimeout> <AutoConnectOnStart UserControllable="true">false</AutoConnectOnStart> <MinimizeOnConnect UserControllable="true">true</MinimizeOnConnect> <LocalLanAccess UserControllable="true">false</LocalLanAccess> <ClearSmartcardPin UserControllable="true">true</ClearSmartcardPin> <AutoReconnect UserControllable="false">true

<AutoReconnectBehavior UserControllable="false">ReconnectAfterResume

</AutoReconnectBehavior>

</AutoReconnect>

<AutoUpdate UserControllable="false">true</AutoUpdate>

<RSASecurIDIntegration UserControllable="false">Automatic</RSASecurIDIntegration>

<WindowsLogonEnforcement>SingleLocalLogon</WindowsLogonEnforcement>

<WindowsVPNEstablishment>LocalUsersOnly</WindowsVPNEstablishment>

<AutomaticVPNPolicy>false</AutomaticVPNPolicy>

<PPPExclusion UserControllable="false">Disable

<PPPExclusionServerIP UserControllable="false"></PPPExclusionServerIP>

</PPPExclusion>

<EnableScripting UserControllable="false">false</EnableScripting>

<EnableAutomaticServerSelection UserControllable="false">false

<AutoServerSelectionImprovement>20</AutoServerSelectionImprovement>

<AutoServerSelectionSuspendTime>4</AutoServerSelectionSuspendTime>

</EnableAutomaticServerSelection>

<RetainVpnOnLogoff>false</RetainVpnOnLogoff>

</ClientInitialization>

</AnyConnectProfile>

**附註**:沒有為此隧道組配置group-url。這非常重要,因為傳統SCEP不能與URL一起使用。您 必須選擇具有其別名的隧道組。這是因為思科錯誤ID <u>CSCtq74054</u>。如果由於group-url而遇到 問題,則可能需要追蹤此錯誤。

#### 為使用者證書身份驗證配置隧道

收到簽名的ID證書時,可以連線到證書身份驗證。但是,尚未配置用於連線的實際隧道組。此配置 類似於任何其他連線配置檔案的配置。此術語與隧道組同義,請勿與使用證書身份驗證的客戶端配 置檔案混淆。

以下是用於此通道的組態的快照:

rtpvpnoutbound6(config)# show run access-1 acl\_fw-policy

access-list acl\_fw-policy standard permit 192.168.1.0 255.255.255.0

rtpvpnoutbound6(config)# show run group-p gp\_legacyscep group-policy gp\_legacyscep internal group-policy gp\_legacyscep attributes vpn-tunnel-protocol ssl-client split-tunnel-policy tunnelspecified split-tunnel-network-list value acl\_fw-policy default-domain value cisco.com webvpn anyconnect modules value dart

rtpvpnoutbound6(config)# show run tunnel tg\_legacyscep tunnel-group tg\_legacyscep type remote-access tunnel-group tg\_legacyscep general-attributes address-pool ap\_fw-policy

default-group-policy gp\_legacyscep
tunnel-group tg\_legacyscep webvpn-attributes

authentication certificate

group-alias legacyscep enable

group-url https://rtpvpnoutbound6.cisco.com/legacyscep enable

# 續訂使用者證書

當使用者證書到期或被吊銷時,Cisco AnyConnect無法進行證書身份驗證。唯一的選項是重新連線 到證書註冊隧道組,以便再次觸發SCEP註冊。

驗證

使用本節提供的資訊以確認您的組態是否正常運作。

附註:由於傳統SCEP方法只能使用流動裝置實現,因此本節只處理移動客戶端。

完成以下步驟以驗證您的設定:

- 1. 當您首次嘗試連線時,輸入ASA主機名或IP地址。
- 2. 選擇certenroll,或您在本文檔的配置用於註冊的隧道部分中配置的組別名。系統提示您輸入使用者名稱和密碼,並顯示get certificate按鈕。
- 3. 按一下get certificate按鈕。

如果檢查客戶端日誌,應顯示以下輸出:

```
[06-22-12 11:23:45:121] <Information> - Contacting https://rtpvpnoutbound6.cisco.com.
[06-22-12 11:23:45:324] <Warning> - No valid certificates available for authentication.
[06-22-12 11:23:51:767] <Information> - Establishing VPN session...
[06-22-12 11:23:51:879] <Information> - Establishing VPN session...
[06-22-12 11:23:51:884] <Information> - Establishing VPN - Initiating connection...
[06-22-12 11:23:52:066] <Information> - Establishing VPN - Examining system...
[06-22-12 11:23:52:069] <Information> - Establishing VPN - Activating VPN adapter...
[06-22-12 11:23:52:069] <Information> - Establishing VPN - Configuring system...
[06-22-12 11:23:52:627] <Information> - Establishing VPN - Configuring system...
[06-22-12 11:23:52:627] <Information> - Establishing VPN...
```

[06-22-12 11:23:52:764]

[06-22-12 11:23:52:771]

[06-22-12 11:23:55:642]

[06-22-12 11:24:02:756]

線嘗試,該連線嘗試位於本文檔的<u>為使用者證書身份驗證配置隧道</u>部分中配置的第二個連線配置檔 案中。

# 相關資訊

- 使用URL(asa-IP/tunnel-group alias)時不會啟動CSCtq74054 SCEP
- 技術支援與檔案